# Инструкция по обновлению камер OMNY BASE на прошивку с flussonic

#### Оглавление

| 1. Обновление прошивки                                                    | 3 |
|---------------------------------------------------------------------------|---|
| 2. Активация камеры с прошивкой Flussonic в сервисе Flussonic Watcher     | 6 |
| 3. Что делать, если обновление прошло не успешно и камера не загружается. |   |
| Восстановление камеры из безопасного режима                               | 7 |

#### 1. Обновление прошивки

Перед всеми далее описанными процессами камеру нужно перезагрузить, это делается для высвобождения памяти

- 1.1. Скачайте и установите программу <u>IPCManager</u> для требуемой операционной системы и запустите программу.
- 1.2. Скачайте прошивку с <u>Flussonic</u>.
- 1.3. Введите Логин/Пароль (по умолчанию admin/admin).
- 1.4. Ваш ПК и камера при обновлении должны находится <u>в одной локальной</u> <u>сети</u>, для этого выберите нужную камеру и задайте ей адрес или назначьте его по DHCP, если этого вы еще не сделали.

| OMNY BASE IPCManager V4.03.15 |   |           |                    |                    |     |               |   |          |                        |                                       |           | • - | × |
|-------------------------------|---|-----------|--------------------|--------------------|-----|---------------|---|----------|------------------------|---------------------------------------|-----------|-----|---|
|                               |   |           |                    |                    |     | IP-адрес      |   |          |                        |                                       |           |     |   |
|                               |   | 1         | OMNY-miniBullet2EU | OMNY-miniBullet2EU | IPC | 192.168.1.120 | f | 080      | miniBullet2EUM         | 2 V4.04.51.210325                     | M0502     |     |   |
| U,                            |   |           |                    |                    |     |               |   |          |                        |                                       |           |     |   |
| Поиск                         |   |           |                    |                    |     |               |   |          |                        |                                       |           |     |   |
|                               |   |           |                    |                    |     |               |   |          |                        |                                       |           |     |   |
| <b>⊥</b>                      |   |           |                    |                    |     |               |   |          |                        |                                       |           |     |   |
| Обновление                    |   |           |                    |                    |     |               |   |          |                        |                                       |           |     |   |
| -                             |   |           |                    |                    |     |               |   |          |                        |                                       |           |     |   |
| *                             |   |           |                    |                    |     |               |   |          |                        |                                       |           |     |   |
| Дополнительно                 |   |           |                    |                    |     |               |   |          |                        |                                       |           |     |   |
|                               |   |           |                    |                    |     |               |   |          |                        |                                       |           |     |   |
| $\boldsymbol{\star}$          |   |           |                    |                    |     |               |   |          |                        |                                       |           |     |   |
| Инструменты                   |   |           |                    |                    |     |               |   |          |                        |                                       |           |     |   |
|                               |   |           |                    |                    |     |               |   |          |                        |                                       |           |     |   |
|                               |   |           |                    |                    |     |               |   |          |                        |                                       |           |     |   |
|                               |   |           |                    |                    |     |               |   |          |                        |                                       |           |     |   |
|                               |   |           |                    |                    |     |               |   |          |                        |                                       |           |     |   |
|                               |   |           |                    |                    |     |               |   |          |                        |                                       |           |     |   |
|                               |   |           |                    |                    |     |               |   |          |                        |                                       |           |     |   |
|                               |   |           |                    |                    |     |               |   |          |                        |                                       |           |     |   |
|                               |   |           |                    |                    |     |               |   |          |                        |                                       |           |     |   |
|                               |   |           |                    |                    |     |               |   |          |                        |                                       |           |     |   |
|                               |   |           |                    |                    |     |               |   |          |                        |                                       |           |     |   |
|                               |   |           |                    |                    |     |               |   |          |                        |                                       |           |     |   |
|                               |   |           |                    |                    |     |               |   |          |                        |                                       |           |     |   |
|                               |   |           |                    |                    |     |               |   |          |                        |                                       |           |     |   |
|                               |   |           |                    |                    |     |               |   |          |                        |                                       |           |     |   |
|                               |   |           |                    |                    |     |               |   |          |                        |                                       |           |     |   |
|                               |   |           |                    |                    |     |               |   |          |                        |                                       |           |     | - |
|                               | C |           |                    |                    |     |               |   |          |                        |                                       |           |     | 2 |
|                               |   | выбрать в |                    |                    |     |               |   | DHC      |                        |                                       |           |     |   |
|                               |   |           |                    |                    |     |               |   | ✓ Hase   | ачить IP адрес вручную |                                       |           |     |   |
|                               |   |           |                    |                    |     |               |   | ІР-адрес |                        | 1 1 1 1 1 1 1 1 1 1 1 1 1 1 1 1 1 1 1 |           |     |   |
|                               |   |           |                    |                    |     |               |   | Маска    |                        |                                       |           |     |   |
| Kus                           |   |           |                    |                    |     |               |   | Шлюз     |                        |                                       | Применить |     |   |
| Пароль                        |   |           |                    |                    |     |               |   |          |                        |                                       |           |     |   |

1.5. После появления уведомления об успешной смене IP-адреса, обновите список камер.

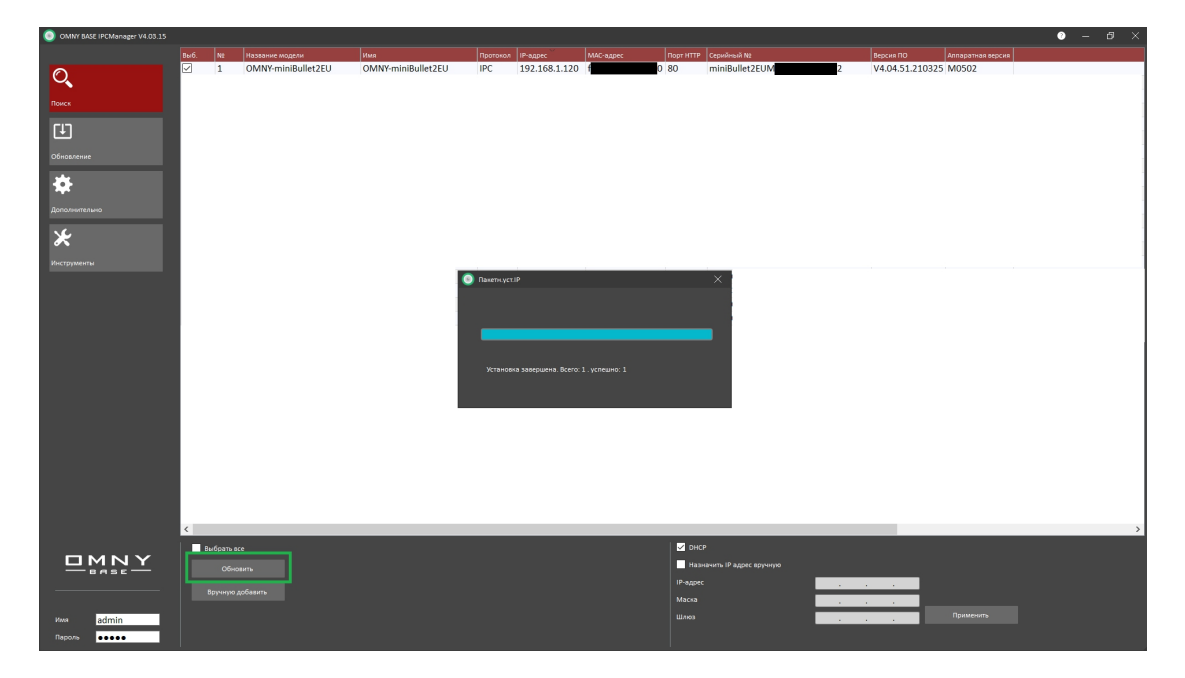

1.6. Проверьте, что камера получила новый IP-адрес.

| OMNY BASE IPCManager V4.03.15 |   |            |                    |                    |     |               |   |          |                     |             |              |           | 0 – |   |
|-------------------------------|---|------------|--------------------|--------------------|-----|---------------|---|----------|---------------------|-------------|--------------|-----------|-----|---|
|                               |   |            |                    |                    |     |               |   |          |                     |             | Версия ПО    |           |     |   |
| 0                             |   | 1          | OMNY-miniBullet2EU | OMNY-miniBullet2EU | IPC | 172.31.170.16 | f | 0 80     | miniBullet2EUM      | 2           | V4.04.51.210 | 325 M0502 |     |   |
| $\sim$                        |   |            |                    |                    |     |               |   |          |                     |             |              |           |     |   |
| Поиск                         |   |            |                    |                    |     |               |   |          |                     |             |              |           |     |   |
|                               |   |            |                    |                    |     |               |   |          |                     |             |              |           |     |   |
| E C                           |   |            |                    |                    |     |               |   |          |                     |             |              |           |     |   |
| 06                            |   |            |                    |                    |     |               |   |          |                     |             |              |           |     |   |
| Ооновление                    |   |            |                    |                    |     |               |   |          |                     |             |              |           |     |   |
|                               |   |            |                    |                    |     |               |   |          |                     |             |              |           |     |   |
|                               |   |            |                    |                    |     |               |   |          |                     |             |              |           |     |   |
| Дополнительно                 |   |            |                    |                    |     |               |   |          |                     |             |              |           |     |   |
| s.t.                          |   |            |                    |                    |     |               |   |          |                     |             |              |           |     |   |
| ×                             |   |            |                    |                    |     |               |   |          |                     |             |              |           |     |   |
| Инструменты                   |   |            |                    |                    |     |               |   |          |                     |             |              |           |     |   |
|                               |   |            |                    |                    |     |               |   |          |                     |             |              |           |     |   |
|                               |   |            |                    |                    |     |               |   |          |                     |             |              |           |     |   |
|                               |   |            |                    |                    |     |               |   |          |                     |             |              |           |     |   |
|                               |   |            |                    |                    |     |               |   |          |                     |             |              |           |     |   |
|                               |   |            |                    |                    |     |               |   |          |                     |             |              |           |     |   |
|                               |   |            |                    |                    |     |               |   |          |                     |             |              |           |     |   |
|                               |   |            |                    |                    |     |               |   |          |                     |             |              |           |     |   |
|                               |   |            |                    |                    |     |               |   |          |                     |             |              |           |     |   |
|                               |   |            |                    |                    |     |               |   |          |                     |             |              |           |     |   |
|                               |   |            |                    |                    |     |               |   |          |                     |             |              |           |     |   |
|                               |   |            |                    |                    |     |               |   |          |                     |             |              |           |     |   |
|                               |   |            |                    |                    |     |               |   |          |                     |             |              |           |     |   |
|                               |   |            |                    |                    |     |               |   |          |                     |             |              |           |     |   |
|                               |   |            |                    |                    |     |               |   |          |                     |             |              |           |     |   |
|                               |   |            |                    |                    |     |               |   |          |                     |             |              |           |     |   |
|                               |   |            |                    |                    |     |               |   |          |                     |             |              |           |     |   |
|                               | < |            |                    |                    |     |               |   |          |                     |             |              |           |     | > |
|                               |   |            |                    |                    |     |               |   |          |                     |             |              |           |     |   |
|                               |   | екорать вс |                    |                    |     |               |   | Unite    |                     |             |              |           |     |   |
| — вабе —                      |   |            |                    |                    |     |               |   | Назна    | чить надрес вручную |             |              |           |     |   |
|                               |   |            |                    |                    |     |               |   | IP-адрес |                     |             |              |           |     |   |
|                               |   |            |                    |                    |     |               |   |          |                     | 100 A       |              |           |     |   |
| има admin                     |   |            |                    |                    |     |               |   |          |                     | 1. A. A. A. | 1.0          |           |     |   |
| Пароль                        |   |            |                    |                    |     |               |   |          |                     |             |              |           |     |   |
|                               |   |            |                    |                    |     |               |   |          |                     |             |              |           |     |   |

- 1.7. Перейдите во вкладку "Обновление".
- 1.8. Нажмите поиск и выберите камеру. **Не обновляйте** камеры, у которых **ІР-адрес одинаковый**.
- 1.9. Путь к файлу прошивки не должен содержать русских букв и быть слишком длинным. Выберите файл прошивки и обновите камеру.

| OMNY BASE IPCManager V    |        |          |           |                 |               |                        |                     |              | 6 | - ( | ø × |
|---------------------------|--------|----------|-----------|-----------------|---------------|------------------------|---------------------|--------------|---|-----|-----|
|                           | Выб. № | ІР-адрес | Версия ПО | Название модели | Обновление ПО |                        |                     |              |   |     |     |
| O <b>,</b>                |        |          |           |                 |               |                        |                     |              |   |     |     |
| Поиск                     |        |          |           |                 |               |                        |                     |              |   |     |     |
| Ð                         |        |          |           |                 |               |                        |                     |              |   |     |     |
| Обновление                |        |          |           |                 |               |                        |                     |              |   |     |     |
| <b>ф</b><br>Дополнительно |        |          |           |                 |               |                        |                     |              |   |     |     |
| <b>ж</b><br>Инструменты   |        |          |           |                 |               |                        |                     |              |   |     |     |
|                           |        |          |           |                 |               |                        |                     |              |   |     |     |
|                           |        |          |           |                 |               |                        |                     |              |   |     |     |
|                           |        |          |           |                 |               |                        |                     |              |   |     |     |
|                           |        |          |           |                 |               |                        |                     |              |   |     |     |
|                           |        |          |           |                 |               |                        |                     |              |   |     |     |
|                           |        |          |           |                 |               |                        |                     |              |   |     |     |
|                           |        |          |           |                 |               |                        |                     |              |   |     |     |
|                           |        |          |           |                 |               |                        |                     |              |   |     |     |
|                           |        |          |           |                 |               |                        |                     |              |   |     |     |
|                           | Выб.   |          |           |                 |               | Диапазон               |                     | Процесс      |   |     |     |
|                           |        |          |           |                 |               | Начальный IP           | 192 - 168 - 1 - 120 | Файл прошиві |   |     |     |
|                           |        |          |           |                 |               | Конечный IP<br>Лиапазо |                     | Прошить      |   |     |     |
| Имя                       |        |          |           |                 |               | Поиск                  |                     | Отменить     |   |     |     |
| Пароль                    |        |          |           |                 |               |                        |                     |              |   |     |     |

- 1.10. При обновлении нельзя выключать питание и интернет кабель во время обновления. Время обновления может составлять до 10 минут. После обновления камера перезагружается.
- 1.11. Для проверки статуса агента Flussonic и подтверждения поддержки прошивкой этого агента, необходимо в адресной строке Google Chrome ввести <u>http://ip:5680/agent-status?k=1</u>, где ip - это ip адрес камеры.
- 1.12. В случае если агент работает в прошивке, то вы увидите status: wait activate (или activate).

### 2. Активация камеры с прошивкой Flussonic в сервисе Flussonic Watcher

Добавление камеры с Areнтом в Watcher с помощью мобильного приложения

Камеры с Агентом можно активировать с помощью мобильного приложения Watcher. Такие камеры подключаются к локальной сети и ожидают команды со стороны приложения Watcher на подключение к Организации на сервере. Чтобы активировать такую камеру, убедитесь, что:

- 2.1. Мобильный телефон подключен к той же самой локальной сети, что и добавляемая камера.
- 2.2. На телефоне установлено мобильное приложение Flussonic Watcher.
- 2.3. Для авторизации в мобильном приложении используются учетные данные с правами на редактирование списка камер хотя бы в одной Организации.
- 2.4. Чтобы добавить камеру с Агентом с помощью мобильного приложения: 2.4.1. Авторизуйтесь в мобильном приложении Flussonic Watcher с помощью учетных данных, полученных от администратора системы.
  - 2.4.2. Откройте меню и выберите пункт **Добавить камеру**.
  - 2.4.3. Выберите пункт Поиск по сети. На экране телефона отобразится список камер с Агентами, доступных для активации.
  - 2.4.4. Выберите камеру с Агентом, которую вы хотите активировать.
- 2.5. Заполните информацию о камере:
  - 2.5.1. Название наименование, под которым будет отображаться камера в Watcher.
  - 2.5.2. Организация организация, в которую вы добавляете камеру.
  - 2.5.3. **Пресет** группа настроек записи, выставляемых на добавляемой камере.
  - 2.5.4. Примечание дополнительная информация о камере.
- 2.6. Нажмите на кнопку Активировать, и камера появится в списке камер.

**Примечание**. С момента подключения камеры до момента получения с нее первых кадров может пройти некоторое время. На практике это время не превышает одной минуты.

## Что делать, если обновление прошло не успешно и камера не загружается. Восстановление камеры из безопасного режима

После неудачного обновления, камера выпадает в безопасный режим. В безопасном режиме у камеры нет WEB-страниц и шлюза, а IP по умолчанию. Поэтому, камера и ПК должны находиться в одной физической сети.

- 3.1. Отключите Wi-Fi, отключите все сетевые карты вашего ПК кроме той, с которой будет производиться восстановление.
- 3.2. Смените IP-адрес вашего ПК на 192.168.1.Х, где Х любое, кроме 1 и 120, и маску подсети на 255.255.255.0.
- 3.3. Отключите брандмауэр, антивирус. Они могут препятствовать восстановлению.
- 3.4. Запустите командную строку (cmd.exe) и проверьте командой ping по адресу 192.168.1.120 (именно этот адрес). Если ответов ping от камеры нет, дальнейшая процедура не имеет смысла.
- 3.5. Закройте IPCManager и откройте заново от имени администратора.
- 3.6. На вкладке "Обновление" нажмите "Диапазон", выберите камеру и повторно загрузите файл прошивки.
- 3.7. Может возникнуть ошибка обновления. Нужно снова закрыть/открыть IPCmanager и повторить попытку несколько раз. После каждой попытки IPCmanager перезапускать.

| OMNY BASE IPCManager V4.03.15 |                                                  |                                                                                                    |                                      |                            |                 |  |             |                     |               | 0 | – Ø × |  |  |  |  |
|-------------------------------|--------------------------------------------------|----------------------------------------------------------------------------------------------------|--------------------------------------|----------------------------|-----------------|--|-------------|---------------------|---------------|---|-------|--|--|--|--|
|                               | 8616. N2                                         | IP-адрес                                                                                                    | Версия ПО                            | Название модели            | Обновление ПО   |  |             |                     |               |   |       |  |  |  |  |
| 0                             | 1                                                | 192.168.1.120                                                                                                    |                                      |                            |                 |  |             |                     |               |   |       |  |  |  |  |
|                               | 🔤 Админия                                        | стратор: cmd.exe                                                                                                    |                                      |                            |                 |  | - 🗆 🗙       |                     |               |   |       |  |  |  |  |
| Поиск                         | Hicrosoft<br>(c) Kopnor                          | Windows [Versic<br>зация Майкрософт                                                                                                    | on 10.0.17134.76<br>r (Microsoft Cor | 5]<br>poration), 2018. Bce | права зацицены. |  | <b>^</b>    |                     |               |   |       |  |  |  |  |
| r‡1                           | C:\WINDOWS                                       | 5\system32>ping                                                                                                    | 192.168.1.120                        |                            |                 |  |             |                     |               |   |       |  |  |  |  |
|                               | Обмен пак                                        | тами с 192.168.                                                                                                    | .1.120 no c 32 f                     | байтами данных:            |                 |  |             |                     |               |   |       |  |  |  |  |
| Обновление                    | Ответ от<br>Ответ от                             | Darmer or 102.168.1.120: «uco Gain-22 spaces(uc TTL-128<br>Darmer or 102.168.1.120: «uco Gain-32 spaces(uc TTL-128<br>Darmer or 102.168.1.120: «uco Gain-32 spaces(uc TTL-128<br>Darmer or 102.168.1.120: «uco Gain-32 spaces(uc TTL-128 |                                      |                            |                 |  |             |                     |               |   |       |  |  |  |  |
| -84                           | Ответ от от                                      |                                                                                                    |                                      |                            |                 |  |             |                     |               |   |       |  |  |  |  |
|                               | uner un iss.is.is.is.is.is.is.is.is.is.is.is.is. |                                                                                                    |                                      |                            |                 |  |             |                     |               |   |       |  |  |  |  |
| Дополнительно                 |                                                  |                                                                                                    |                                      |                            |                 |  |             |                     |               |   |       |  |  |  |  |
| *                             | Приблизите                                       | альное время при                                                                                                    | кема-передачи в<br>Максимальное =    | мс:<br>Амсек Спелиее = А   | w.or            |  |             |                     |               |   |       |  |  |  |  |
|                               | CHANTNOON                                        | Soutem325                                                                                                    |                                      |                            |                 |  |             |                     |               |   |       |  |  |  |  |
| инструменты                   |                                                  |                                                                                                    |                                      |                            |                 |  |             |                     |               |   |       |  |  |  |  |
|                               |                                                  |                                                                                                    |                                      |                            |                 |  |             |                     |               |   |       |  |  |  |  |
|                               |                                                  |                                                                                                    |                                      |                            |                 |  |             |                     |               |   |       |  |  |  |  |
|                               |                                                  |                                                                                                    |                                      |                            |                 |  |             |                     |               |   |       |  |  |  |  |
|                               |                                                  |                                                                                                    |                                      |                            |                 |  |             |                     |               |   |       |  |  |  |  |
|                               |                                                  |                                                                                                    |                                      |                            |                 |  |             |                     |               |   |       |  |  |  |  |
|                               |                                                  |                                                                                                    |                                      |                            |                 |  |             |                     |               |   |       |  |  |  |  |
|                               |                                                  |                                                                                                    |                                      |                            |                 |  |             |                     |               |   |       |  |  |  |  |
|                               |                                                  |                                                                                                    |                                      |                            |                 |  |             |                     |               |   |       |  |  |  |  |
|                               |                                                  |                                                                                                    |                                      |                            |                 |  |             |                     |               |   |       |  |  |  |  |
|                               |                                                  |                                                                                                    |                                      |                            |                 |  |             |                     |               |   |       |  |  |  |  |
|                               |                                                  |                                                                                                    |                                      |                            |                 |  |             |                     |               |   |       |  |  |  |  |
|                               |                                                  |                                                                                                    |                                      |                            |                 |  |             |                     |               |   |       |  |  |  |  |
|                               |                                                  |                                                                                                    |                                      |                            |                 |  |             |                     |               |   |       |  |  |  |  |
|                               | 8w15.                                            |                                                                                                    |                                      |                            |                 |  | Диапазон    |                     | Поринсс       |   |       |  |  |  |  |
|                               |                                                  |                                                                                                    |                                      |                            |                 |  |             |                     |               |   |       |  |  |  |  |
| DMNY                          |                                                  |                                                                                                    |                                      |                            |                 |  |             | 192 - 168 - 1 - 120 | Файл процивки |   |       |  |  |  |  |
|                               |                                                  |                                                                                                    |                                      |                            |                 |  | Конечный IP |                     |               |   | •     |  |  |  |  |
|                               |                                                  |                                                                                                    |                                      |                            |                 |  | Диалазон    | н                   | Прошить       |   |       |  |  |  |  |
| Имя                           |                                                  |                                                                                                    |                                      |                            |                 |  | Поиск       |                     | Отменить      |   |       |  |  |  |  |
| Пароль                        |                                                  |                                                                                                    |                                      |                            |                 |  |             |                     |               |   |       |  |  |  |  |